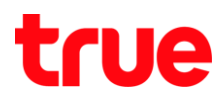

## การสร้างบัญชี Truemail สำหรับ Mac OS X 10.11

1. เปิดโปรแกรม Mail โดยคลิกไอคอนรูปแสตมป์ ที่ Dock Bar ด้านล่าง

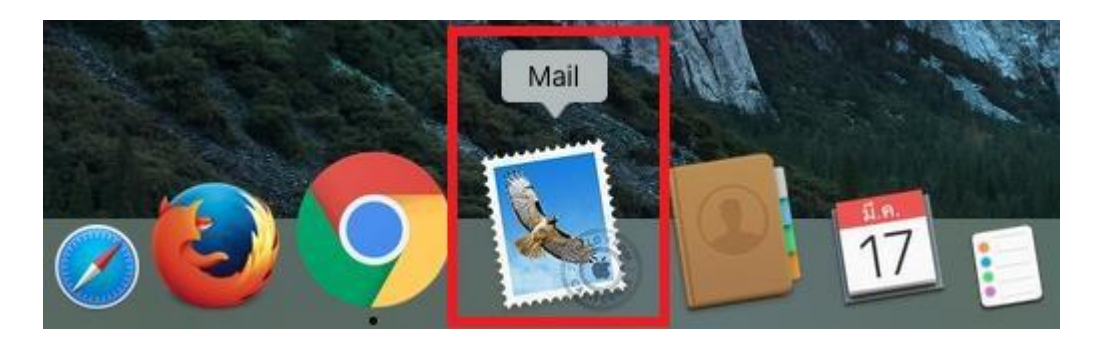

2. คลิกที่แถบเมนูด้านซ้ายบน จากนั้นเลือก Mail > Add Account

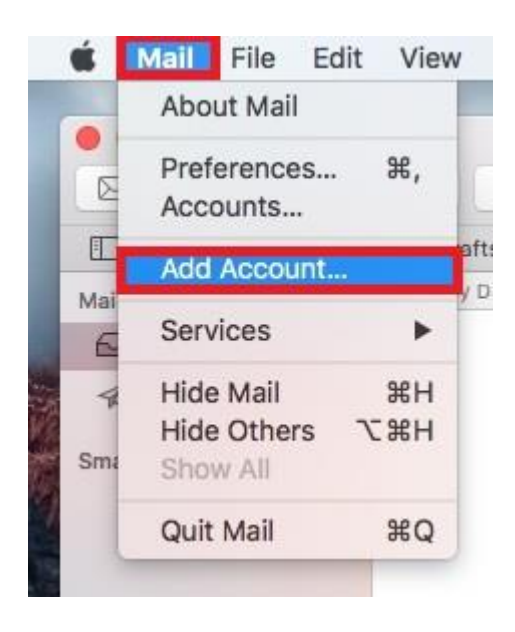

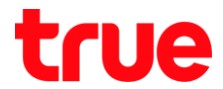

3. จะมี Pop Up หน้าให้เลือกบัญชีที่ต้องกาธ เลือก Other Mail Account... จากนั้นกด Continue

| ○ i | Cloud                |  |
|-----|----------------------|--|
| 0   | E 🛛 Exchange         |  |
| 0 ( | G <mark>oogle</mark> |  |
| 0   | YAHOO!               |  |
| 0   | Aol.                 |  |
|     | 100.000.000          |  |

- 4. ระบุข้อมูลในช่องตังนี้
  - Name: ที่แสดงในอีเมล เช่น ชื่อ-สกุล, ชื่อเล่น, ชื่อบริษัทฯ
  - Email Address: ບັญชี Truemail ເช่น txxx@truemail.co.th
  - Password: รทัสพ่านของบัญชี Truemail
  - จากนั้นกตปุ่ม Sign In โปรแกรมจะคันหาการตั้งค่าของ Truemail โดยอัตโนมัติ

| o get started, fill o | ut the following information: |
|-----------------------|-------------------------------|
| Name:                 | IBCC12U1                      |
| Email Address:        | ibcc12u1@truemail.co.th       |
| Password:             | ·····                         |

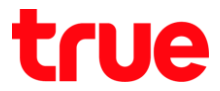

 จะพบหน้า Pop Up แจ้งเตือนเกี่ยวกับบัญชี กด Continue และหน้าแจ้งเตือนเดิมจะขึ้นมาใหม่ ให้กด Continue ช้าอีกครั้ง

| "mxauth.true                                               | mail.co.th" secu                                                 | o<br>Irely                              |  |
|------------------------------------------------------------|------------------------------------------------------------------|-----------------------------------------|--|
| Mail cannot send<br>server. You can c<br>which could put y | your password sec<br>ontinue without a s<br>your password at ris | curely to the<br>ecured password<br>sk. |  |
| Do you want to c                                           | Do you want to continue without a secured password               |                                         |  |
|                                                            | Cancel                                                           | Continue                                |  |

- 6. จากนั้นจะพบหน้าให้ระบุข้อมูลอีกครั้ง กรอกข้อมูลดังนี้
  - Email Address: บัญชี Truemail เช่น txxx@truemail.co.th
  - User Name: ບັญชี Truemail
  - Password: รทัสพ่านของบัญชี Truemail
  - Account Type: เลือก POP
  - Incoming Mail Server: pop.truemail.co.th
  - Outgoing Mail Server: mxauth.truemail.co.th
  - จากนั้นกตปุ่ม Next

| Email Address:        | ibcc12u1@truemail.co.th                   |
|-----------------------|-------------------------------------------|
| User Name:            | ibcc12u1@truemail.co.th                   |
| Password:             | •••••                                     |
| Account Type:         | POP                                       |
| Incoming Mail Server: | pop.truemail.co.th                        |
| Outgoing Mail Server: | mxauth.truemail.co.th                     |
|                       | Unable to verify account name or password |

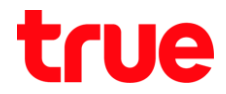

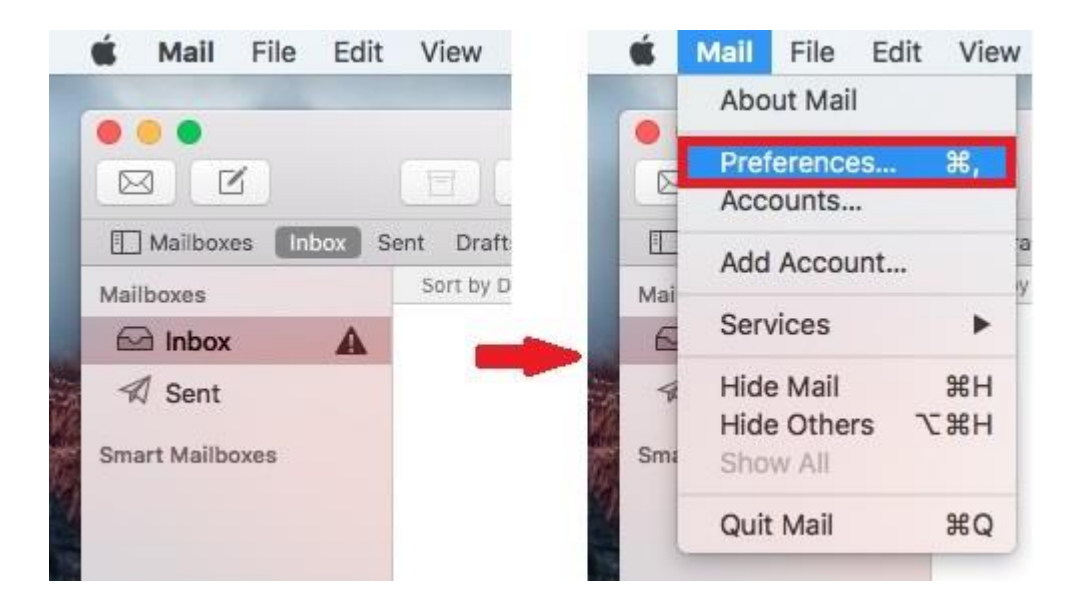

7. โปรแกรมจะกลับมาที่หน้าหลัก ให้คลิกที่แถบเมนูด้านซ้ายบน เลือก Mail > Preference...

- 8. จะพบท<sub>ี่</sub>น้ำต่าง Accounts ให้เลือก Accounts > Advanced
  - บรรทัดแรก Automatically detect and maintain account settings ให้น่าเครื่องหมายถูกออก
  - จากนั้นกตปุ่มกากบาทสีแดงที่มุมขวาบน จะพบหน้า Pop Up ให้เลือก Save

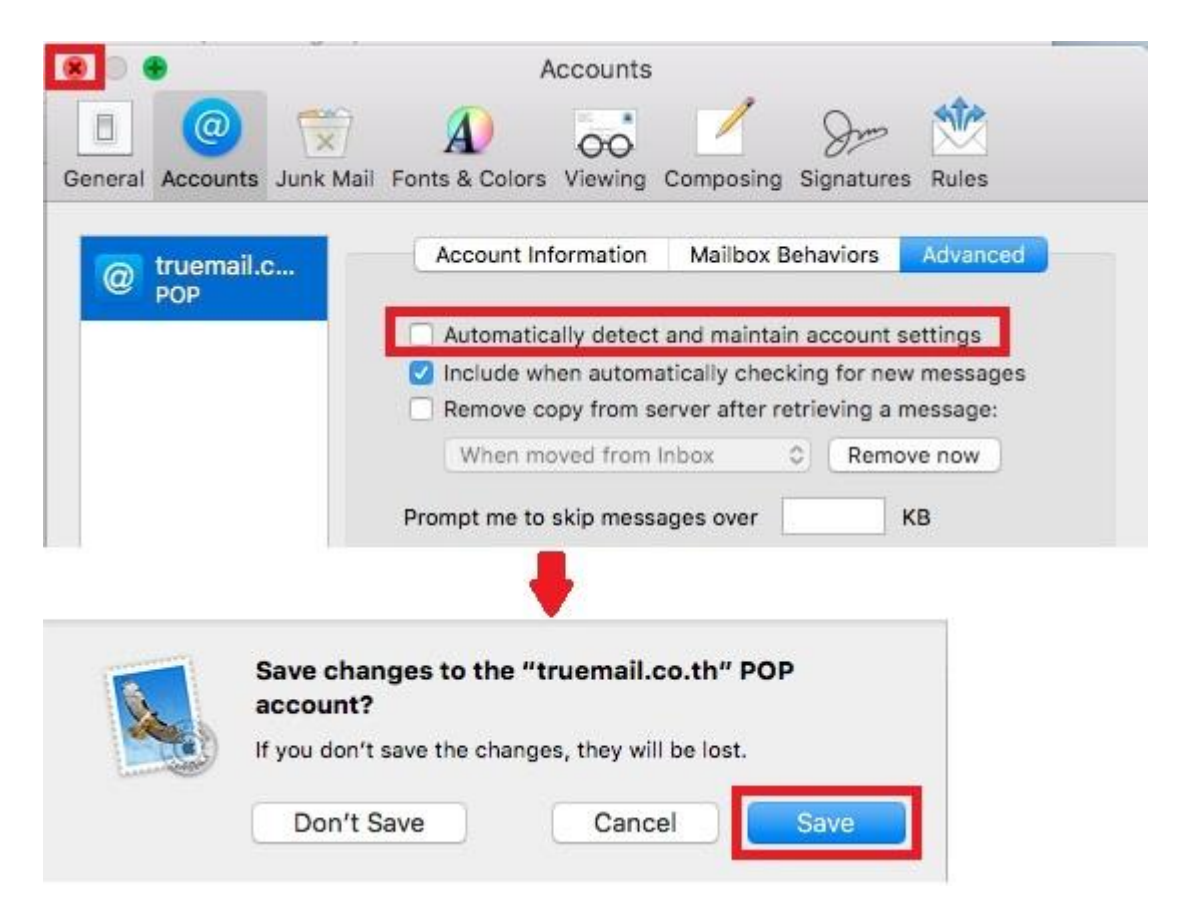

## true

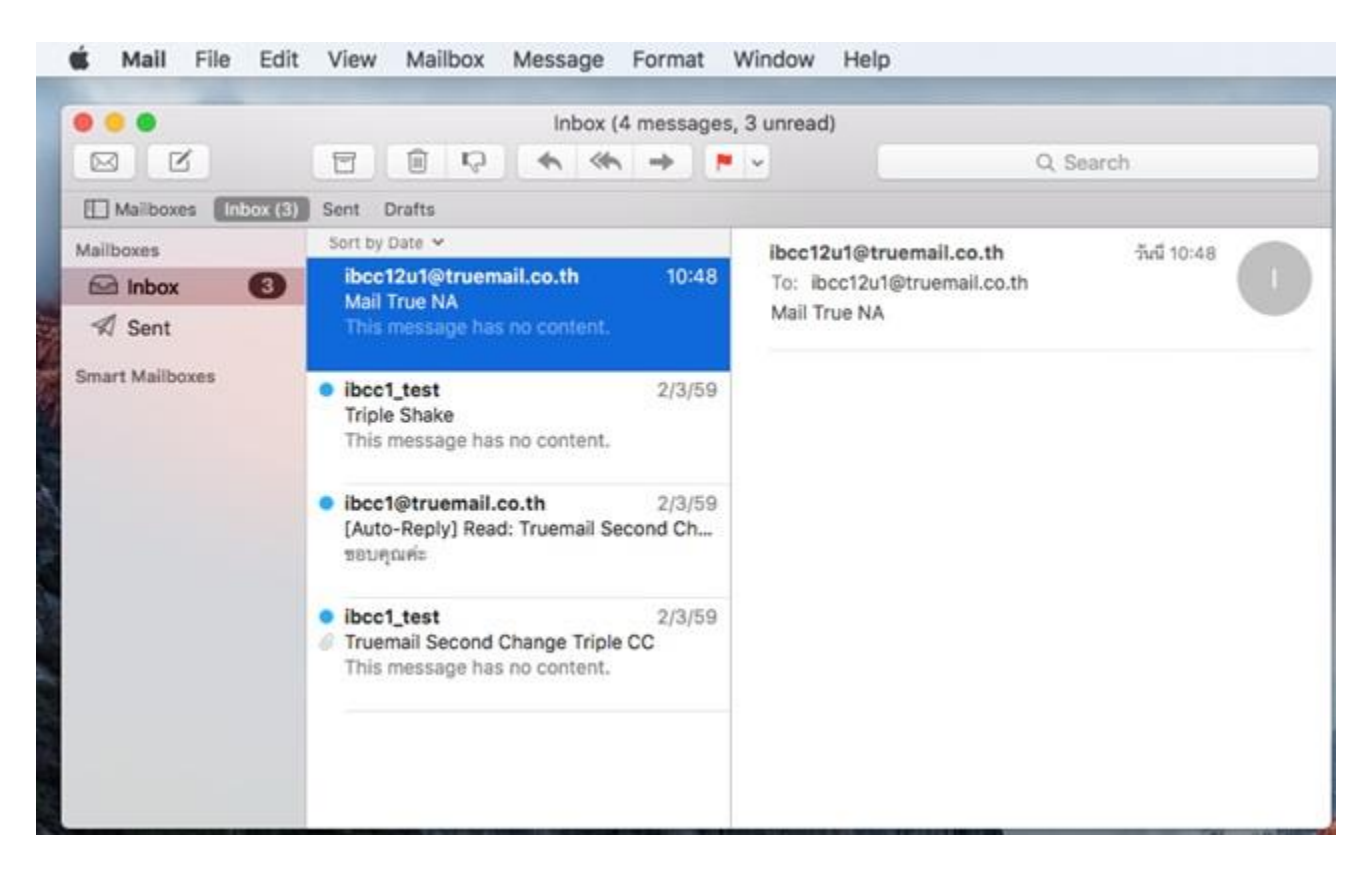

## 9. โปรแกรมจะกลับมาที่หน้าหลัก และทำการรับเมลเข้าให้อัตโนมัต